# Właściwości plików

Poniżej zostanie wykorzystany plik części zamodelowany w podrozdziale "Nazwy operacji, szkiców, wymiarów".

Właściwości pliku części zostaną omówione na przykładzie wykonanej już tulei, która zawiera konfiguracje.

Dodatkowo zostaną wprowadzone zmiany w konfiguracji — warto przypomnieć sobie podstawy.

#### Zmiana jednego wymiaru w konfiguracji:

otwórz plik Tuleja,

uaktywnij konfigurację Tuleja bez otworu,

wyświetl wymiar 20, np. klikając dwukrotnie ikonę *Otwór mocowania* w drzewie operacji,

zmień wartość średnicy na 15,4 (rysunek 13.1).

#### Rysunek 13.1.

Zmiana wartości średnicy w aktywnej konfiguracji

| Modyf                       | ikuj         |
|-----------------------------|--------------|
| 🗸 🗙 🚦 ±? 🕅                  |              |
| Średnica otworu@Szkic otwor | ru mocowania |
| 15,4                        | 1°*          |
|                             | Т:           |

#### Konfigurowanie materiału:

kliknij prawym przyciskiem myszy *Materiał* w drzewie operacji i wybierz *Konfiguruj materiał* (rysunek 13.2),

| Rysunek 1   | 3.2.      |
|-------------|-----------|
| Polecenie K | onfiguruj |
| materiał    |           |

| 😘 Tuleja (Tul                | eja b | ez otworu <stan th="" wyś<=""></stan> |
|------------------------------|-------|---------------------------------------|
| → SE Materia<br>→ ≫ Płaszczy | \$Ξ   | Edytuj materiał                       |
| Real Plaszczy                | 16    | Konfiguruj materiał                   |

w oknie *Modyfikuj konfiguracje* wybierz jak na rysunku 13.3 (jeżeli po rozwinięciu na liście nie ma materiału — kliknij *Przeglądaj*).

 

 Konfiguracja Nazwa
 Materiat

 Okno Modyfikuj konfiguracje
 Tuleja bez otworu
 1.0037 (S235JR)

 Tuleja z otworem
 Miedź

 <Wprowadź nazwę>
 Iteliante interventional interventional interventiona interventinterventinterventional interventional interventional i

> Dodatkowo, po kliknięciu przycisku *Wszystkie parametry*, można wyświetlić wszystkie wymiary, które są różne w konfiguracjach. W takim przypadku nazwy bardzo poprawiają czytelność (rysunek 13.4).

| Konfiguracja      | Szkic bazowy 🗸 | Otwór środkowy 🗠                                                                                                    | Szkic otworu n     | iocowania 🛛 🗸   | Powielenie ot V | Manufal           |
|-------------------|----------------|----------------------------------------------------------------------------------------------------|--------------------|-----------------|-----------------|-------------------|
| Nazwa             | Długość        | Wygaś                                                                                                    | Średnica osadzenia | Średnica otworu | Liczba otworów  | Materiar          |
| Tuleja bez otworu | 100.00mm       | <ul> <li>Image: A start of the start of the start of</li></ul> | 140.00mm           | 15.40mm         | 10              | 1.0037 (S235JR) V |
| Tuleja z otworem  | 60.00mm        |                                                                                                    | 120.00mm           | 20.00mm         | 6               | Miedź 🗸           |

Rysunek 13.4. Przykład okna Modyfikuj konfiguracje ze zmienionymi nazwami wymiarów

#### Dodawanie właściwości pliku dla każdej konfiguracji:

kliknij *Właściwości pliku* na pasku szybkiego dostępu lub wybierz w menu *Plik/Właściwości* (rysunek 13.5),

#### Rysunek 13.5.

Właściwości pliku

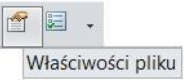

• wybierz kartę Specyficzne dla konfiguracji (rysunek 13.6),

| Pycunok 13 6     |               |
|------------------|---------------|
| Nysunek 15.0.    | Dedaumourania |
| Vanta Snamfiarna | Pousumowanie  |

Karta Specyficzne dla konfiguracji Podsumowanie Dostosowany Specyficzne dla konfiguracji

w kolumnie Nazwa właściwości wpisz Liczba otworów (rysunek 13.7),

przejdź do komórki w kolumnie Wartość,

kliknij dwukrotnie ikonę Szyku w drzewie operacji i kliknij liczbę wystąpień,

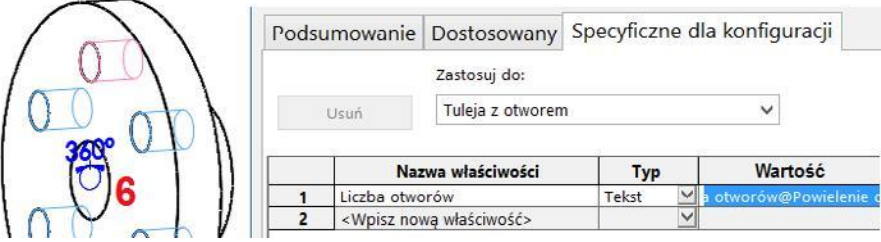

Rysunek 13.7. Nowa właściwość Liczba otworów

• w analogiczny sposób wprowadź nazwę Średnica otworu (rysunek 13.8).

**Rysunek 13.8.** Kolejna właściwość Średnica otworu

| uracji  | Specyficzne dla konfigu    | / S | owany    | Dostos   | Imowanie    | Podsu |
|---------|----------------------------|-----|----------|----------|-------------|-------|
|         |                            |     | j do:    | Zastosuj |             |       |
|         | ~                          | m   | z otwore | Tuleja a | Usuń        |       |
|         | W                          |     | Тур      | ściwości | Nazwa wła   |       |
| ć / Wyr | vvartoso                   |     |          |          |             | 0 10  |
| é / Wyr | "Liczba otworów@Powielenie | Y   | Tekst    | wùn      | Liczba olwo | 1     |

Liczbę otworów można również wpisać, ale wówczas zmiana liczby wystąpień po edycji szyku nie wpłynie automatycznie na zmianę wł aściwości i można zapomnieć to poprawić. Lepiej zatem liczbę otworów wprowadzić poprzez kliknięcie wartości wyświetlonej po dwukrotnym kliknięciu ikony szyku — wówczas po zmianie liczby wystąpień zmiana we właściwości zostanie dokonana automatycznie.

• Pokaż wymiar otworu 20 i kliknij wymiar średnicy. Kliknij OK.

## Wprowadzanie właściwości dla drugiej konfiguracji (można wykonać tak jak poprzednio, ale tu zostanie pokazany inny sposób):

otwórz okno Właściwości pliku (np. w menu Plik/Właściwości),

zaznacz dwa wiersze z właściwościami. W kolumnie z numerami wierszy przeciągnij wskaźnik czarnej strzałki jak na rysunku 13.9,

| Rysunek 13.9.       | ľ    | Nazwa właściwości |
|---------------------|------|-------------------|
| Laznaczanie wierszy | 1 -> | Liczba otworów    |
| właściwości         | 2    | Średnica otworu   |

skopiuj zaznaczone wiersze z zastosowaniem klawiszy Ctrl+C,

rozwiń listę Zastosuj do i wybierz Tuleja bez otworu (rysunek 13.10),

| Rysunek 13.10.      |
|---------------------|
| Zmiana konfiguracji |
| oknie właściwości   |

Zastosuj do:

| Tuleja z otworem                                      | ~ |
|-------------------------------------------------------|---|
| Ta konfiguracja(Tuleja z otworem)<br>Tuleja z otworem |   |
| Tuleja bez otworu                                     |   |

po zmianie konfiguracji zaznacz pierwszy wiersz niewypełnionych jeszcze właściwości (klikając numer pierwszego wiersza) i wklej skopiowane wcześniej wiersze z zastosowaniem klawiszy *Ctrl+V*. Po wklejeniu na liście *Zastosuj do* jest *Tuleja bez otworu*, a w kolumnie *Wartość …@Tuleja z otworem@...* (rysunek 13.11),

#### Rysunek 13.11.

Przykład wartości nieodpowiadających konfiguracji w liście Zastosuj do

| Zastosuj do:  | Tuleja bez otworu   | ×    |                                   |    |
|---------------|---------------------|------|-----------------------------------|----|
|               | Wartość /           | Wy   | ażenie tekstowe                   |    |
| "Liczba otwor | ów@Powielenie otw   | orów | @@Tuleja z otworem@Tuleja.SLDPRT" | 6  |
| "Średnica otv | voru@Szkic otworu n | noco | vania@@Tuleja z otworem@Tuleja.SL | 20 |

zmiany można dokonać, poprawiając tekst z klawiatury,

dodatkowo dla każdej konfiguracji (wybierając Zastosuj do) wpisz nową właściwość Materiał i wybierz Materiał w kolumnie Wartość oraz Masa (tu nie warto kopiować) (rysunek 13.12),

**Rysunek 13.12.** Wprowadzenie nowych właściwości Materiał i Masa

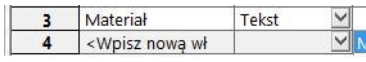

| Materiał | Miedź   |
|----------|---------|
| Masa     | 6137.26 |

♦ zakończ pracę w oknie, klikając *OK*.

# Dodawanie właściwości pliku dla całej części:

wywołaj okno Właściwości pliku,

na karcie Dostosowany (rysunek 13.13) wprowadź właściwość Wykonał i wartość Jan Iksiński. Kliknij OK.

### Rysunek 13.13.

Karta Dostosowany

|   | [           | Dostosowany |   |              |  |
|---|-------------|-------------|---|--------------|--|
|   | Nazwa właśc | Тур         | ) | Wartość      |  |
| 1 | Wykonał     | Tekst       | < | Jan Iksiński |  |